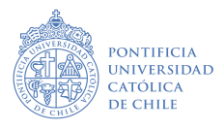

# **ETAPA POSTULANTE**

## Instructivo portal de documentos

Esta guía te acompañará en la primera etapa, previa confirmación de pago y consecuente habilitación.

#### Paso 1: HABILITACIÓN

Una vez que hayas elegido el programa de postulación y hayas efectuado el pago, si corresponde, recibirás un correo de habilitación de parte del equipo de Admisión, con las indicaciones respecto al ingreso al <u>Portal de Documentos</u>. Recuerda que el paso 2 solo podrás hacerlo dentro de los plazos establecidos en el <u>Calendario</u> del proceso.

#### Paso 2: ACCESO AL PORTAL DE DOCUMENTOS

El acceso al Portal de documentos se realiza con el RUT sin dígito verificador (por ejemplo 12345689) y la fecha de nacimiento puedes ingresarla día/mes/año o día-mes-año.

### Paso 3: CARGA DE DOCUMENTOS

La vista superior es igual para todos, diferenciada solamente la carrera y vía a la cual postulas:

| PONTIFICIA<br>UNIVERSIDAD<br>CATÓLICA<br>DE CHILE                                                                                                    |                                                |  |
|----------------------------------------------------------------------------------------------------|------------------------------------------------|--|
| ¡Bienvenido al portal de carga de doc                                                                                                    | umentos de postulación!                        |  |
| Para poder formalizar tu solicitud de admisión a la Pontificia Universidad Católica de Chile, es muy importante que antes hayas<br>validado que cumplas con los requisitos para estar dentro de las bases de postulación. Asegúrate de contar con toda la<br>documentación exigida de acuerdo a la via de admisión, según los plazos que se indican.<br>En caso de que tengas dudas, revisa los requisitos de postulación en admisionyregistros.uc.cl o escríbenos a |                                                |  |
| admision@uc.cl<br>Nombre Completo:                                                                                                    | USUARIO PRUEBA1 PRUEBA PRUEBA                  |  |
| Rut-dígito verificador:                                                                                                    | 99999999-9                                     |  |
| Vía de postulación (Categoría):                                                                                                    | Cambio de universidad a la misma carrera 🛛 🔶 🗕 |  |
| Carrera (informada por admisión):                                                                                                    | Arquitectura                                   |  |

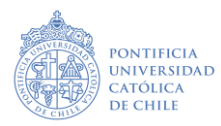

La sección siguiente estará diferenciada según los documentos que la vía exige para sustentar la postulación.

Es importante que tengas en consideración:

- Debes subir la documentación en la casilla correspondiente a cada concepto.
- Peso del archivo: Hasta 5 MB.
- Formatos: Preferentemente JPG, DOC (Word) y PDF.
- **Guardar**: Permite guardar tus documentos para que puedas completar más tarde. Tu postulación no se confirmará hasta que hayas incorporado todos los documentos requeridos en los plazos.
- **Finalizar**: Permite confirmar tu postulación, siempre y cuando hayas incorporado toda la documentación requerida.
- **Salir**: puedes usarlo luego de <u>guardar</u>, sin que se pierdan los documentos que hayas cargado, al ingresar nuevamente los podrás visualizar.

| Carga documentos de postulación 🛛 🗕         | 7                       | Pincha aquí para subir<br>archivo o reemplazar |
|---------------------------------------------|-------------------------|------------------------------------------------|
| Solicitud de ingreso                        | Archivos docx, pdf, jpg | ф                                              |
| Comprobante de pago                         | Archivos docx, pdf, jpg | ୍କ<br>ନ                                        |
| Cuestionario de Motivación Personal         | Archivos docx, pdf, jpg | 令                                              |
| Ficha Académica Acumulada                   | Archivos docx, pdf, jpg | ୍କ<br>ନ                                        |
| Ranking de Promoción                        | Archivos docx, pdf, jpg | <b>A</b>                                       |
| Resultados PSU o PDT DEMRE                  | Archivos docx, pdf, jpg | ୍କ<br>ନ                                        |
| Currículum Académico                        | Archivos docx, pdf, jpg | <b>A</b>                                       |
| Documentos adicionales exigidos por carrera | Archivos docx, pdf, jpg | ୍କ<br>ନ                                        |
| GUARDAR FINALIZAR SALIR                     |                         |                                                |

Vista perfil carga de documentos: vía Cambio de carrera UC

#### **CONSIDERACIONES:**

- Hay una sección de "Preguntas frecuentes" en nuestra web, que podrás visitar si tienes consultas relacionadas a ciertos documentos —> AQUÍ
- Si ciertos documentos no son requeridos por la carrera o vía de postulación, podrás reemplazar estos por un archivo PDF o Word o JPG que señale "Este documento no es requerido"
- El retraso en la entrega de documentos, será un impedimento para concluir esta primera etapa. Sin embargo, si un documento repite la información de una o más secciones requeridas del listado, podrás subir este archivo las veces que sea necesario.

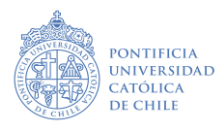

Soy estudiante o Titulado UC ¿Dónde puedo descargar los documentos que debo presentar?

1) Ingresa al portal que te permite emitir Certificación en línea **AQUÍ** 

**1.1 Ficha Académica Acumulada**: debe seleccionar la opción de todos los cursos de todos los programas cursados

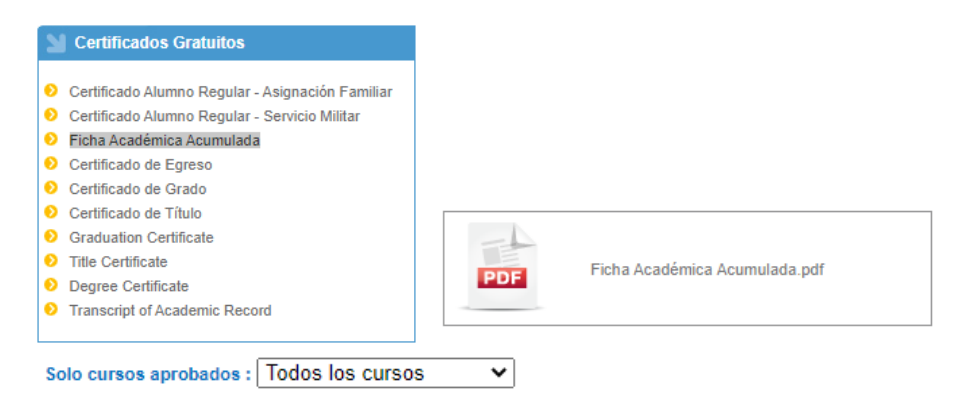

**1.2 Ranking**: Te da la opción de descargar uno gratuito y los siguientes son con cobro, si no puedes descargar el archivo gratuito deberás escribir a <u>admision@uc.cl</u> indicando tu RUT.

| Certificado                                                                                        | s Pagados                                                                                                    |
|----------------------------------------------------------------------------------------------------|----------------------------------------------------------------------------------------------------|
| O Certificado Alu                                                                                  | imno Regular                                                                                                    |
| Oertificado Ra                                                                                     | nking Promoción                                                                                                    |
| Oertificado Ra                                                                                     | nking Egreso                                                                                                    |
| Oertificado Ra                                                                                     | nking Titulación                                                                                                    |
| _                                                                                                  |                                                                                                    |
| Programa : C                                                                                       | iencia Política 🗸                                                                                                    |
| Periodo Admisión : 199                                                                             | 7 Primer Semestre                                                                                                    |
|                                                                                                    |                                                                                                    |
| Certificado                                                                                        | Precio Descripción                                                                                                    |
| Certificado Ranking<br>Promoción                                                                   | Este documento muestra la posición en que figura el alumno en su carrera, en<br>\$3.945 Para ello se toma en cuenta su rendimiento académico (promedio ponderado<br>acumulado - PPA). |
| Importante<br>El primer certificado d<br>certificado se contemp<br><u>Certificados Solicitados</u> | e tipo CERTIFICADO RANKING PROMOCIÓN que solicite es gratuito, a contar del segundo<br>la costo.<br><u>-</u>                                                                          |
|                                                                                                    |                                                                                                    |

**1.3 Certificado de Título Ex Alumno UC:** Si no cuentas con la copia simple o certificado digital de este documento, podrás enviar un correo a <u>admision@uc.cl</u> indicando tu RUT, internamente generaremos un archivo que permitirá acreditar tu calidad de Titulado/a.